# Shared Work Online Program User Guide

### Introduction

Note

# **Shared Work Information**

### **Getting Started**

Employer Information Contact Information

# **Shared Work Application Part 1**

# **Shared Work Application Part 2**

# **Union Acknowledgment Form**

### **Participant List**

Participant List

Participant Information

### **Review and Submit**

Confirmation

**Error Reports Search** 

# **Shared Work Plan Search**

# Participant List Search

# **Shared Work Weekly Certification**

Getting Started

Hours and Earnings

Review and Submit

Confirmation

# **Weekly Certification Search**

# Corrections

# **Shared Work Definitions**

Contact

# Introduction

The Shared Work program provides employers facing economic difficulties the opportunity to reduce the number of hours employees work rather then laying them off. The Texas Workforce Commission (TWC) pays Shared Work employees partial unemployment benefits to supplement the wages lost to working reduced hours.

#### Note

To access Shared Work, employers must sign up for an Employer Benefits Services (EBS) account. To learn more about Employer Benefits Services and to learn how to sign up for an Employer Benefits Services account, see the EBS Administrator Duties user guide.

# **Shared Work Information**

The Shared Work Program allows employers to supplement their employee's wages lost to reduced work

hours with partial unemployment benefits and to reduce normal weekly work hours for employees in an affected unit by at least 10 percent but not more then 40 percent; the reduction must affect at least 10 percent of the employees in that unit.

New hires are not eligible for the week they were hired.

For more information go to: twc.texas.gov/businesses/shared-work

After logging in to EBS, select the **Shared Work** tab.

The **Shared Work Information** page provides user information, an overview of the Shared Work Program, and what is needed to complete a Shared Work Plan application.

There are two ways to apply for Shared Work:

- Select Shared Work Plan Application from Quick Links
- Select Apply for Shared Work at the bottom of the page

# **Getting Started**

The **Shared Work - Getting Started** page requires employer mailing information and contact person information. It is important that all required fields are completed. A red asterisk appears next to all required fields. If any required fields are left blank, error alerts appear next to the empty fields and next to an error list above **Employer Information**.

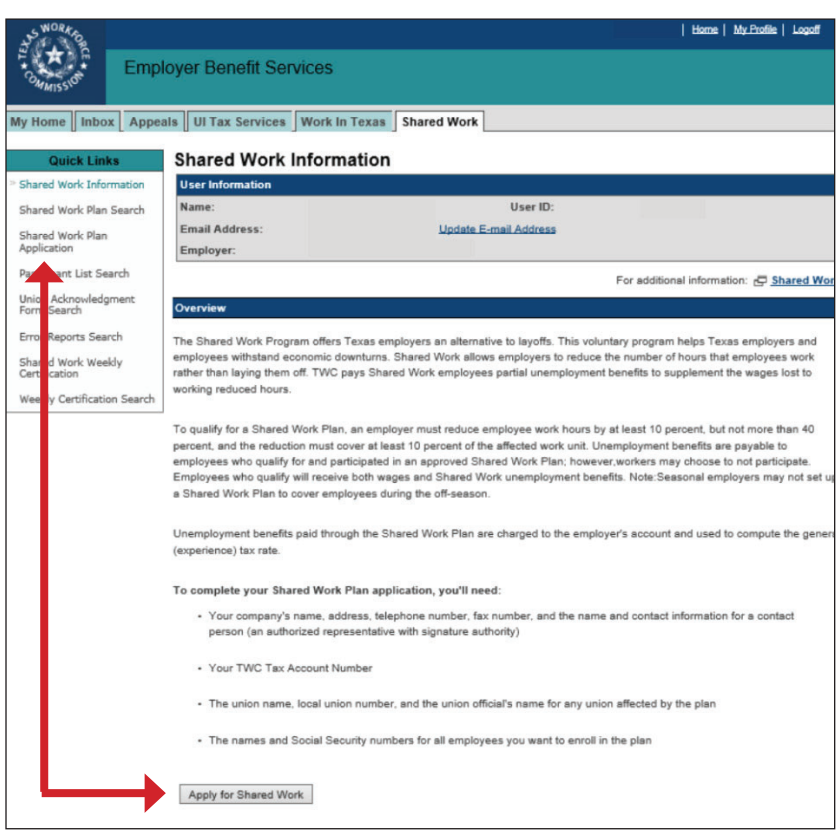

### **Employer Information**

Employer address information defaults to the United States.

Use the **Select Address** drop-down to display all addresses registered with the Texas Workforce Commission (TWC). TWC recommends that the official employer address be used.

Once the chosen address is selected, use the **Select** button to populate the Employer Information name and address fields.

All fields can be also entered manually.

# **Contact Information**

The contact person must be an employer representative with signature authority.

TIP: It's a good idea to complete all important and relevant fields even if they're not required.

| NORA O                       |                                          | Home   My_Profile   Logoff        |
|------------------------------|------------------------------------------|-----------------------------------|
| Em                           | ployer Benefit Services                  |                                   |
| MMISSIO                      |                                          |                                   |
| Shared Work                  |                                          |                                   |
| Progress                     | Shared Work Plan App                     | lication - Getting Started        |
| Getting Started              | User Information                         |                                   |
| Plan Information             | Name:                                    | User ID:                          |
| Union Acknowledgment<br>Form | Email Address:<br>Employer:              | Update E-mail Address             |
| Participant List             | * indicates required information         |                                   |
| Review And Submit            | Employer Information                     |                                   |
| Confirmation                 | Select the mailing address from the list | or type in a new mailing address. |
|                              | Select Address:                          | Choose One V Select               |
|                              | Additional Name:                         |                                   |
|                              | Country:                                 | * ®us<br>O canada                 |
|                              | Mailing Address:                         | *                                 |
|                              | City:                                    | *                                 |
|                              | State:                                   | ✓                                 |
|                              | Zip Code:                                |                                   |
|                              | Canadian Province:                       | Choose One                        |
|                              | Foreign Postal Code:                     |                                   |
|                              | Contact Information                      |                                   |
|                              | Name:                                    | *                                 |
|                              | Phone Number:                            | * ( ) Ext                         |
|                              | Fax Number:                              |                                   |
|                              | Email Address:                           | ×                                 |
|                              | Save and Continue Cancel                 |                                   |

# Shared Work Plan Application - Part 1

The Shared Work Plan Application - Part 1 page displays the Plan ID, Plan Description, Status, and the Plan Application - Part 1.

The **Plan ID** is a unique number assigned to each Shared Work plan. The ID is used for making an inquiry about a plan or searching for a plan using **Shared Work Plan Search** in **Quick Links** on the **Shared Work Information** page.

The **Plan Description** displays the employer name unless an additional name was added.

The **Status** shows the current condition of the Shared Work application.

Complete the questions in **Plan** Application - Part 1.

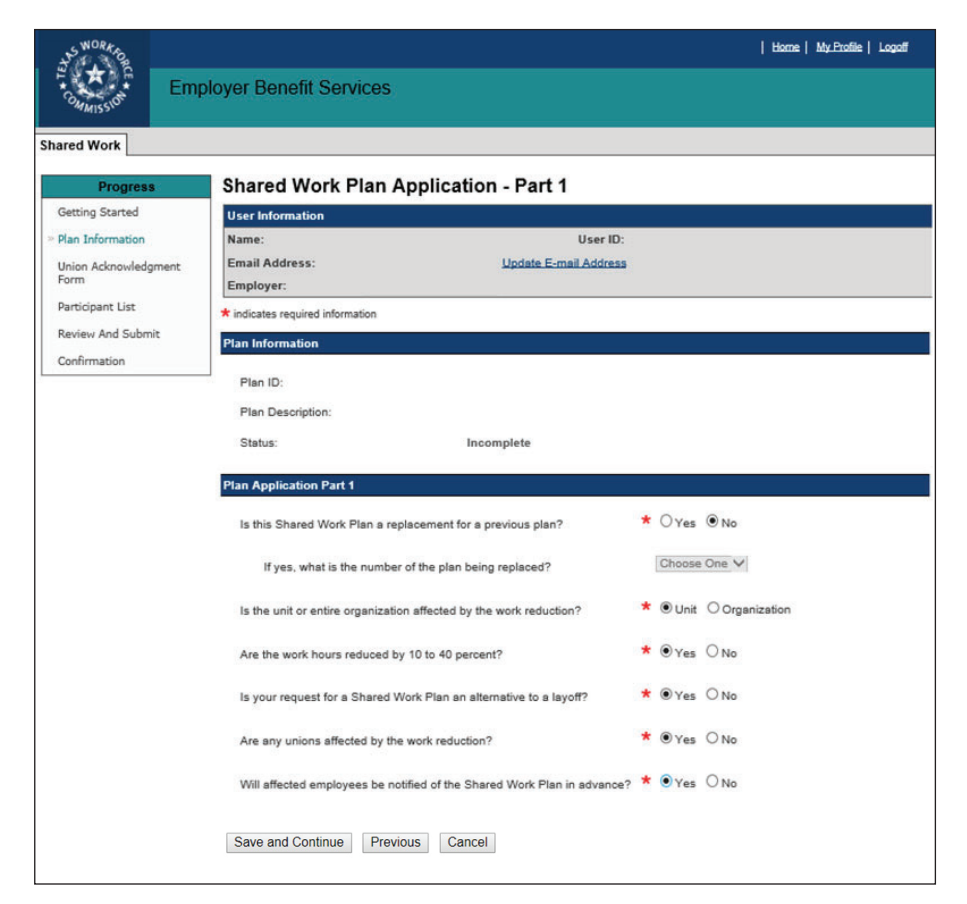

If the Shared Work plan is a replacement for a previous plan, select the correct Plan ID from the drop-down. Select **Save and Continue**.

If yes, what is the number of the plan being replaced?

Choose One 🗸

# **Shared Work Plan Application - Part 2**

Complete all required fields on the **Shared Work Plan Application - Part 2** page.

If changes are required, make them now.

Select Save and Continue.

| THE REAL OF                  |                                                                                                    | Home   My_Profile   Logoff                                 |
|------------------------------|----------------------------------------------------------------------------------------------------|------------------------------------------------------------|
| COMMISSION Emp               | oloyer Benefit Services                                                                                         |                                                            |
| hared Work                   |                                                                                                    |                                                            |
|                              |                                                                                                    |                                                            |
| Progress                     | Shared Work Plan Application - Part 2                                                                           |                                                            |
| Getting Started              | User Information                                                                                                | D-                                                         |
| Plan Information             | Email Address: Update E-mail Addre                                                                              | 55                                                         |
| Union Acknowledgment<br>Form | Employer:                                                                                                    |                                                            |
| Participant List             | * indicates required information                                                                                |                                                            |
| Review And Submit            | Plan Information                                                                                                |                                                            |
| Confirmation                 |                                                                                                    |                                                            |
|                              | Plan ID:                                                                                                    |                                                            |
|                              | Plan Description:                                                                                               |                                                            |
|                              | Status: Incomplete                                                                                              |                                                            |
|                              | Plan Application Part 2                                                                                         |                                                            |
|                              | How will the affected employees be notified of the Shared Work Plan i                                           | n * 🖲 In Person                                            |
|                              | advance?                                                                                                    | OEmail                                                     |
|                              |                                                                                                    | Other                                                      |
|                              | Total Number of Employees in the Unit:                                                                          | *                                                          |
|                              | Is the work of the affected Unit seasonal?                                                                      | ★ OYes ◉No                                                 |
|                              | Does the affected Unit normally work full time?                                                                 | * •Yes ONo                                                 |
|                              | What are the affected Unit's normal work hours? (per week)                                                      | *                                                          |
|                              | What is the estimated number of employees who would be laid off if yo<br>not participate in a Shared Work Plan? | ou do*                                                     |
|                              | Are any of the following benefits affected?                                                                     | * ○Yes ●No                                                 |
|                              | Select all that apply:                                                                                          |                                                            |
|                              | Health Insurance                                                                                                |                                                            |
|                              | Retirement Benefits                                                                                             |                                                            |
|                              | Vacation                                                                                                    |                                                            |
|                              | Holiday or Sick pay                                                                                             |                                                            |
|                              |                                                                                                    |                                                            |
|                              |                                                                                                    |                                                            |
|                              | IT yes, which is affected by the change to employee benefits?                                                   | Unit Urganization                                          |
|                              | What is the estimated begin date for work reduction?                                                            | * Year:                                                    |
|                              | (Plan is in Pending status until Approved. Plan is effective from the da                                        | te it is Approved on and cannot be applied retroactively.) |
|                              | Save and Continue Previous Cancel                                                                               |                                                            |

# **Union Acknowledgment Form**

If the question on the **Shared Work Plan Application - Part 1** page regarding unions is answered **Yes**, the program proceeds to the **Shared Work Plan** 

Application - Union

Acknowledgment Form page; if the answer is No, the program proceeds to the Shared Work Plan

#### Application - Participant

List page.

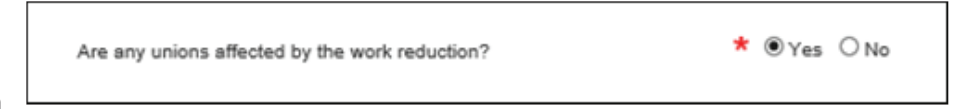

If the employer is represented by unions the Shared Work plan will affect, a union official must acknowledge the plan by completing the Union Acknowledgment Form.

To complete the Union Acknowledgment Form:

- Download it
- Print it out
- Fill it out
- Date it
- Obtain the required signatures
- Scan it and save it
- Upload it

A confirmation message displays when the form is successfully uploaded.

The uploaded form will also be viewable in the **Uploaded Forms** section.

Select Next.

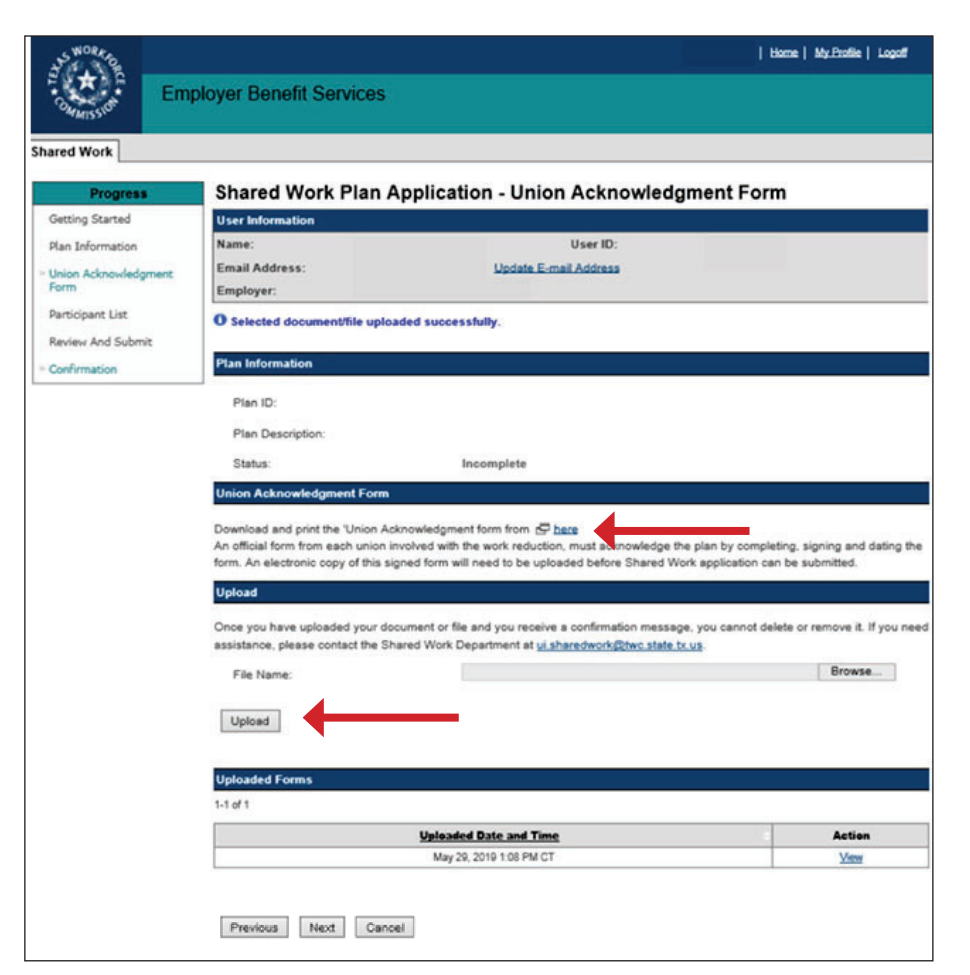

# Participant List

Submit employees to the Shared Work plan on the Shared Work Plan

#### Application - Participant List page.

Employees can be submitted together in a single Comma-separated Values (CSV) file or added one at a time.

# Download the instructions and carefully read them.

To submit employees together in one CSV file, download the **Participant List template**, complete it, save it then upload it.

A confirmation message displays after the list is successfully uploaded.

All uploaded employees and their social security numbers, normal work hours, and the actions available are then listed in the **Participant List** section. Employees can be edited or removed while the application is pending or incomplete. When finished uploading the list and the program confirms that the list is successfully uploaded, select **Next**.

| SWORK OF                     |                                                                                                    |                                                                                                    |                                                               | Logoff             |
|------------------------------|----------------------------------------------------------------------------------------------------|----------------------------------------------------------------------------------------------------|---------------------------------------------------------------|--------------------|
| Commission E                 | mployer Benefit Servic                                                                                                    | es                                                                                                    |                                                               |                    |
| Shared Work                  |                                                                                                    |                                                                                                    |                                                               |                    |
| Progress                     | Shared Work Pla                                                                                                    | an Application - Participa                                                                                                    | nt List                                                       |                    |
| Getting Started              | User Information                                                                                                    |                                                                                                    |                                                               |                    |
| Plan Information             | Name:                                                                                                    | Use                                                                                                    | er ID:                                                        |                    |
| Union Acknowledgment<br>Form | Email Address:<br>Employer:                                                                                                   | <u>Update E</u>                                                                                                    | -mail Address                                                 |                    |
| » Participant List           |                                                                                                    |                                                                                                    |                                                               |                    |
| Review And Submit            | Plan Information                                                                                                    |                                                                                                    |                                                               |                    |
| Confirmation                 | Plan ID:                                                                                                    |                                                                                                    |                                                               |                    |
|                              | Plan Description:                                                                                                    |                                                                                                    |                                                               |                    |
|                              | Status:                                                                                                    | Incomplete                                                                                                    |                                                               |                    |
|                              | Upload                                                                                                    |                                                                                                    |                                                               |                    |
|                              | Download the instructions to<br>Download the Participant Li<br>Once you have uploaded th<br>at <u>ui sharedwork@twc.state</u> | o complete the Participant List template fro<br>ist template file from CP <u>here.</u><br>ie file, you will receive a confirmation mess<br><u>i tx us</u> . | m 🗗 <u>here.</u><br>age. If you need assistance, contact Shar | ed Work Department |
|                              | File Name:                                                                                                    | Choose File No file c                                                                                                    | hosen                                                         |                    |
|                              | Upload                                                                                                    |                                                                                                    | •                                                             |                    |
|                              | Participant Information                                                                                                    |                                                                                                    |                                                               |                    |
|                              | Add Participant                                                                                                    | Add                                                                                                    |                                                               |                    |
|                              | Participant List                                                                                                    |                                                                                                    |                                                               |                    |
|                              | Name                                                                                                    | Social Security Number                                                                                                    | Normal Work Hours                                             | Action             |
|                              | Previous Next Ca                                                                                                    | ancel                                                                                                    |                                                               |                    |

To upload employees one at a time, select **Add** in the **Participant Information** section.

The program proceeds to the Shared Work Plan Application - Participant Information page.

Complete the required fields then select **Save**.

Repeat this process for each employee.

When finished adding employees, select **Return**.

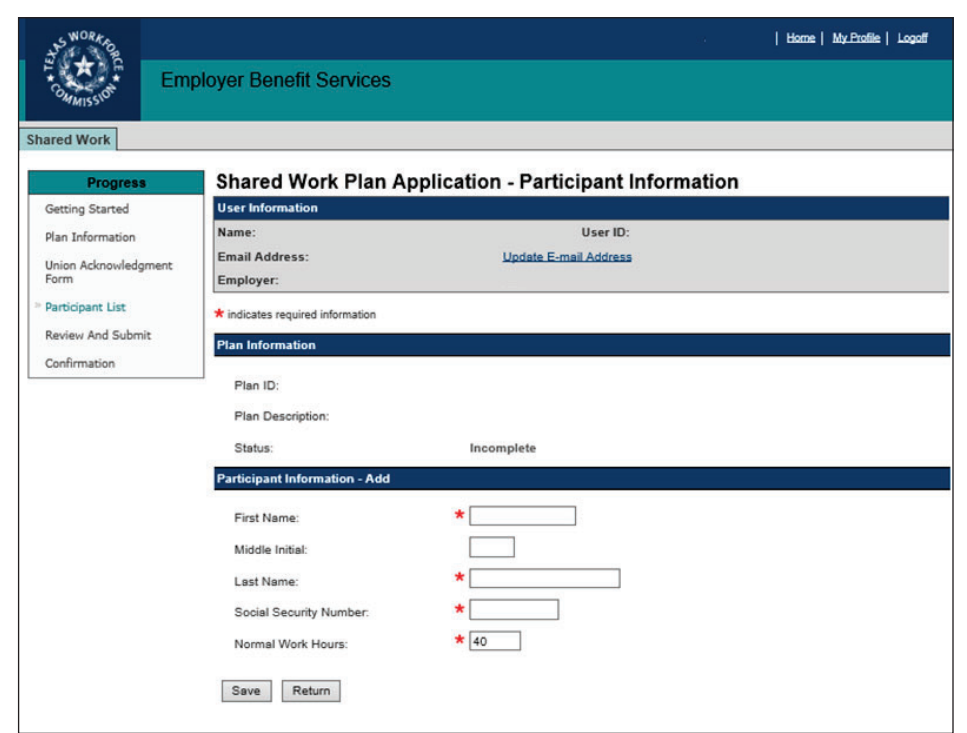

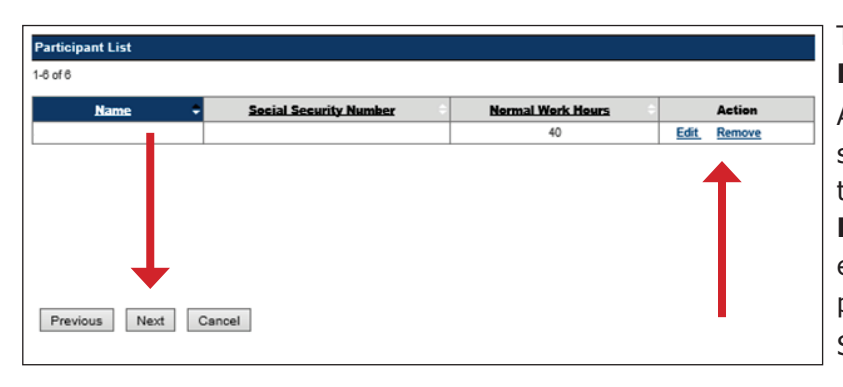

#### The program returns to the **Shared Work Plan Application - Participant List** page.

All uploaded employees and their social security numbers, normal work hours, and the actions available are then listed in the **Participant List** section. Employees can be edited or removed while the application is pending or incomplete. Select **Next**.

# **Review and Submit**

#### The Shared Work Plan

**Application - Review and Submit** page displays all information pertaining to the Shared Work plan.

Review the information in each section carefully.

If there are any errors, correct them by selecting **Edit** at the beginning or end of each section in which the errors are found.

| WORK O               |                                                                             | Home   My-Profile   Logaff                                                          |  |  |  |
|----------------------|-----------------------------------------------------------------------------|-------------------------------------------------------------------------------------|--|--|--|
| Em                   | ployer Benefit Services                                                     |                                                                                     |  |  |  |
| Shared Work          |                                                                             |                                                                                     |  |  |  |
| Progress             | Shared Work Plan Apr                                                        | plication - Review and Submit                                                       |  |  |  |
| Getting Started      | User Information                                                            |                                                                                     |  |  |  |
| Plan Information     | Name:                                                                       | User ID:                                                                            |  |  |  |
| Union Acknowledgment | Email Address:                                                              | Update E-mail Address                                                               |  |  |  |
| Form                 | Employer:                                                                   |                                                                                     |  |  |  |
| Participant List     | * indicates required information                                            |                                                                                     |  |  |  |
| * Review And Submit  | O Your Shared Work Plan Applicati                                           | ion is NOT COMPLETE until you select the "Submit" button at the bottom of this page |  |  |  |
| Confirmation         | and receive a confirmation messag                                           | e.                                                                                  |  |  |  |
|                      | O Carefully review your responses                                           | for accuracy and make any necessary corrections. To make changes or corrections,    |  |  |  |
|                      | select the "Edit" link for that section.                                    |                                                                                     |  |  |  |
|                      | If you want to print or save your application, you can after you submit it. |                                                                                     |  |  |  |
|                      | Plan Information                                                            |                                                                                     |  |  |  |
|                      | Plan ID:                                                                    |                                                                                     |  |  |  |
|                      | Than ID.                                                                    |                                                                                     |  |  |  |
|                      | Plan Description:                                                           |                                                                                     |  |  |  |
|                      | Status:                                                                     | Incomplete                                                                          |  |  |  |
|                      | Employer Information                                                        |                                                                                     |  |  |  |
|                      | Edit Employer Information                                                   |                                                                                     |  |  |  |
|                      | TWC Tax Account Number:                                                     | 00-                                                                                 |  |  |  |
|                      | Employer:                                                                   |                                                                                     |  |  |  |
|                      | Additional Name:                                                            |                                                                                     |  |  |  |
|                      | Mailing Address:                                                            |                                                                                     |  |  |  |
|                      | Edit Employer Information                                                   |                                                                                     |  |  |  |

# **Review and Submit continued ...**

Certify the Shared Work plan by checking the box in the **Certification** section. The program will not allow the Shared Work plan to be submitted until it's certified.

Select Submit.

| Contact Information                         |                                |                        |
|---------------------------------------------|--------------------------------|------------------------|
| Edit Contact Information                    |                                |                        |
| Name:                                       |                                |                        |
| Phone Number:                               |                                |                        |
| Fax Number:                                 | (No response provided)         |                        |
| Email Address:                              |                                |                        |
| Edit Contact Information                    |                                |                        |
| Plan Application Part 1                     |                                |                        |
| Edit Plan Application Part 1                |                                |                        |
| Is this Shared Work Plan a replacement      | for a previous plan?           | No                     |
| If yes, what is the number of the pla       | n being replaced?              | (No response provided) |
| Is the unit or entire organization affected | by the work reduction?         | Unit                   |
| Are the work hours reduced by 10 to 40      | percent?                       | Yes                    |
| Is your request for a Shared Work Plan :    | an alternative to a layoff?    | Yes                    |
| Are any unions affected by the work red     | uction?                        | Yes                    |
| Will affected employees be notified of th   | e Shared Work Plan in advance? | Yes                    |
| Edit Plan Application Part 1                |                                |                        |

|                     | Plan Application Part 2                                                                                                    |                                          |
|---------------------|----------------------------------------------------------------------------------------------------|------------------------------------------|
|                     | Edit Plan Application Part 2                                                                                                    |                                          |
|                     | How will the affected employees be notified of the Shared Work Plan in<br>advance?                                                                        | In Person                                |
|                     | Total Number of Employees in the Unit:                                                                                                    | 30                                       |
|                     | Is the work of the affected Unit seasonal?                                                                                                    | No                                       |
|                     | Does the affected Unit normally work full time?                                                                                                    | Yes                                      |
|                     | What are the affected Unit's normal work hours? (per week)                                                                                                | 40                                       |
|                     | What is the estimated number of employees who would be laid off if you do<br>not participate in a Shared Work Plan?                                       | 0                                        |
|                     | Are any of the following benefits affected?                                                                                                    | No                                       |
|                     | Health Insurance                                                                                                    | (Not applicable)                         |
|                     | Retirement Benefits                                                                                                    | (Not applicable)                         |
|                     | Vacation                                                                                                    | (Not applicable)                         |
|                     | Holiday or Sick pay                                                                                                    | (Not applicable)                         |
|                     | Other                                                                                                    | (Not applicable)                         |
|                     | If yes, which is affected by the change to employee benefits?                                                                                             | (Not applicable)                         |
|                     | What is the estimated begin date for work reduction?                                                                                                    | June 15, 2019                            |
|                     | Edit Plan Application Part 2                                                                                                    |                                          |
|                     | Union Acknowledgment Form                                                                                                    |                                          |
|                     |                                                                                                    |                                          |
|                     | i otal ivumber of Union Acknowledgment Forms Uploaded:                                                                                                    | 1                                        |
|                     | Upload Union Acknowledgment Form                                                                                                    |                                          |
|                     | Participant List                                                                                                    |                                          |
|                     | Total Number of Employees in the Unit affected by Work Reduction:                                                                                         | 7                                        |
|                     | Edit Participant List                                                                                                    |                                          |
|                     | Certification                                                                                                    |                                          |
| $  \longrightarrow$ | <ul> <li>I certify that the implementation of this Shared Work Plan and the<br/>least 10 percent of the affected unit(s) and replaces layoffs.</li> </ul> | resulting work hour reduction affects at |
|                     | Caution: Your Shared Work Plan Application is NOT COMPLETE until you                                                                                      | select the "Submit" button.              |
|                     | Submit                                                                                                    |                                          |

# Confirmation

**The Shared Work Plan - Confirmation** page confirms that the Shared Work plan has been successfully submitted.

The page displays all information pertaining to the Shared Work plan.

- Select Save as PDF to convert the page to a PDF file that can be saved.
- Select **Printer Friendly** to print the page.
- Select **Return to My Home** to return to the EBS user homepage.

TWC sends an email with the next steps the employer and employees must take.

Select **Return to Shared Work Plan Information** at the bottom of the page to return to the **Shared Work Plan Information** page.

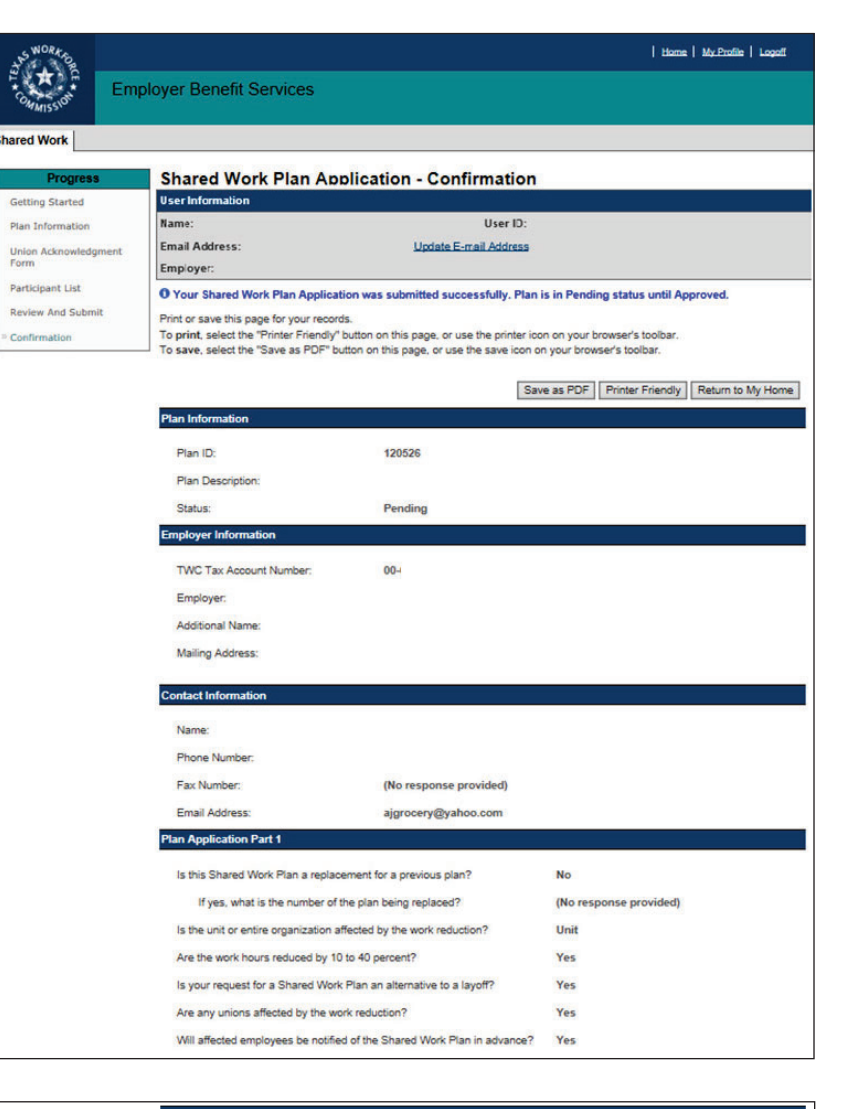

| lan Application Part 2                                                                                              |                  |
|----------------------------------------------------------------------------------------------------|------------------|
| How will the affected employees be notified of the Shared Work Plan in<br>advance?                                  | In Person        |
| Total Number of Employees in the Unit:                                                                              | 30               |
| Is the work of the affected Unit seasonal?                                                                          | No               |
| Does the affected Unit normally work full time?                                                                     | Yes              |
| What are the affected Unit's normal work hours? (per week)                                                          | 40               |
| What is the estimated number of employees who would be laid off if you do<br>not participate in a Shared Work Plan? | 0                |
| Are any of the following benefits affected?                                                                         | No               |
| Health Insurance                                                                                                    | (Not applicable) |
| Retirement Benefits                                                                                                 | (Not applicable) |
| Vacation                                                                                                    | (Not applicable) |
| Holiday or Sick pay                                                                                                 | (Not applicable) |
| Other                                                                                                    | (Not applicable) |
| If yes, which is affected by the change to employee benefits?                                                       | (Not applicable) |
| What is the estimated begin date for work reduction?                                                                | June 15, 2019    |
| Inion Acknowledgment Form                                                                                           |                  |
| Total Number of Union Acknowledgment Forms Uploaded:                                                                | 1                |
| 'articipant List                                                                                                    |                  |
| Total Number of Employees in the Unit affected by Work Reduction:                                                   | 7                |
| ubmission Information                                                                                               |                  |
| Submitted By:                                                                                                    |                  |
| Submission Time: May 30, 2019 12:47 PM CT                                                                           |                  |
|                                                                                                    |                  |

# **Error Reports Search**

The Shared Work program provides an archive of error reports. The archive only holds reports for one year.

An error report is a summary of all the errors detected during the application process.

**Error Reports Search** is accessed from **Quick Links** on the Shared Work Information page.

On the **Error Reports Search** page, select the **Plan ID** from the drop-down then select **Search**.

The error reports for the selected plan are listed in the

Error Reports section.

Select View to view a report.

The error report displays:

- The date the report was created
- The employer name
- The Plan ID
- The number of failed records
- The table containing the employee's personal information, the employee's normal work hours, and the error descriptions

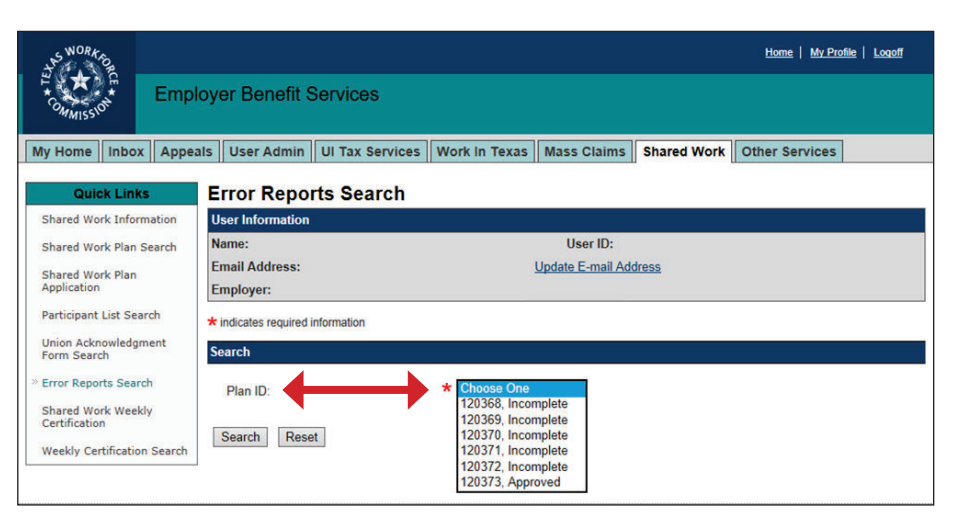

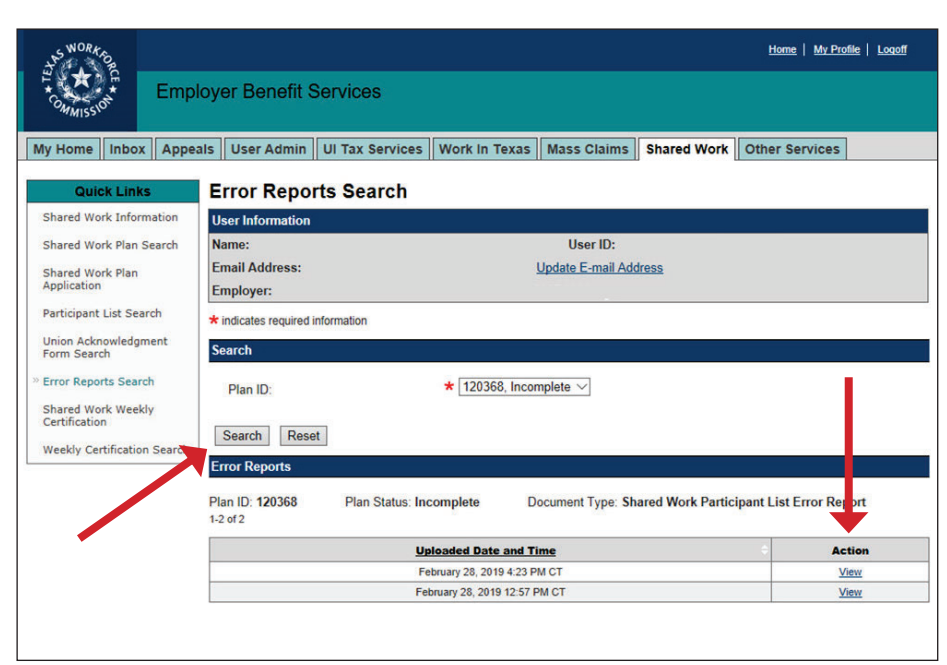

TEXAS WORKFORCE COMMISSION - Shared Work Participant List Error Report Page 1

Date Created: February 28, 2019 12:58 PM CT

Employer Name:

Plan ID: 120368

Participant List Error Table: 4 Failed records

Selected document/file failed to upload. Please correct all the errors and then upload your file again.

| S.No. | Row No. | SSN | Last Name    | First Name                              | Normal<br>Work Hours | Error Description                        |
|-------|---------|-----|--------------|-----------------------------------------|----------------------|------------------------------------------|
| 1.    | 2       |     | Lawrence man | Hank                                    | 40                   | Last Name is missing.                    |
| 2.    | 3       |     | Grime\$      |                                         | 40                   | Last Name has non-acceptable characters. |
| 3.    | 4       |     | P&lbert      |                                         | 40                   | Last Name has non-acceptable characters. |
| 4.    | 5       |     |              | Haaaaaaaaaaaaaaaaaaaaaaaaaaaaaaaaaaaaaa | 40<br>1k             | First Name exceeds 12 characters.        |

# Shared Work Plan Search

The Shared Work Plan Search page is accessed from Quick Links on the Shared Work Information page.

Search for a Shared Work plan to view, edit, terminate, and remove plans or to add or remove employees from plans.

Only incomplete and pending plans can be edited.

Employees can be added to pending and approved plans.

The number of employees who can be added to a plan cannot exceed the number of employees initially submitted on the Shared Work application.

If adding employees to a pending plan, return to the Shared Work Plan Application - Part 2 and increase the number of employees in the unit or organization.

| SWORK S                                                                                                    |                                                                                 |                                                                             |                                     |                             |                         |                                                      | Home   My            | Profile   Logoff   |
|----------------------------------------------------------------------------------------------------|---------------------------------------------------------------------------------|-----------------------------------------------------------------------------|-------------------------------------|-----------------------------|-------------------------|------------------------------------------------------|----------------------|--------------------|
| Empl                                                                                                    | oyer Be                                                                         | enefit Services                                                             |                                     |                             |                         |                                                      |                      |                    |
| My Home Inbox Appea                                                                                                    | als UI Ta                                                                       | x Services Work In                                                          | Texas Mas                           | s Claims                    | Shared \                | Work Other Servic                                    | es                   |                    |
| Outstall Links                                                                                                    | Chara                                                                           | d Morile Diam C                                                             |                                     |                             |                         |                                                      |                      |                    |
| QUICK LINKS                                                                                                    | Snare                                                                           | a work Plan S                                                               | earch                               |                             |                         |                                                      |                      |                    |
| Shared Work Plan<br>Information                                                                                                   | User Info                                                                       | ormation                                                                    |                                     |                             |                         |                                                      |                      |                    |
|                                                                                                    | Name:                                                                           |                                                                             |                                     |                             | User I                  | D:                                                   |                      |                    |
| Shared Work Plan Search                                                                                                    | Email Ad                                                                        | ldress:                                                                     |                                     | U                           | pdate E-m               | ail Address                                          |                      |                    |
| Shared Work Plan<br>Application                                                                                                   | Employe                                                                         | n.                                                                          |                                     |                             |                         |                                                      |                      | 41                 |
| Participant List Search                                                                                                    | Search                                                                          |                                                                             |                                     |                             |                         |                                                      |                      |                    |
| Union Acknowledgment<br>Form Search<br>Error Reports Search<br>Shared Work Weekly<br>Certification<br>Weekly Certification Search | Your most<br>are more in<br>Plan II<br>Status<br>Search<br>Search R<br>1-7 of 7 | recent Shared Work Pi<br>records or to search for<br>D:<br>Reset<br>Lesults | ans are listed b<br>specific Shared | elow. Search<br>Work Plans, | results only refine the | ly display up to 25 recor<br>search by using Plan II | ds within the last t | wo years. If there |
|                                                                                                    | Plan ID                                                                         | Plan Description                                                            | Start Date                          | End Date                    | Status                  | Application                                          | Union Ack Form       | Participant List   |
|                                                                                                    | 122626                                                                          | PRODUCTS INC                                                                |                                     |                             | Incomplete              | View Edit Remove                                     | N/A                  | View               |
|                                                                                                    | 122625                                                                          | MAIL ROOM                                                                   |                                     |                             | Incomplete              | View Edit Remove                                     | N/A                  | View               |
|                                                                                                    | 122623                                                                          | PRODUCTS INC                                                                | Jun 02, 2019                        | Jun 30, 2020                | Approved                | View Terminate                                       | N/A.                 | View Add           |
|                                                                                                    | 122620                                                                          | Mail Room                                                                   | Jul 07, 2019                        | Jul 31, 2020                | Approved                | View Terminate                                       | N/A                  | View Add           |
|                                                                                                    | 122614                                                                          | Shipping Department                                                         | Jun 30, 2019                        | Jun 30, 2020                | Approved                | View Terminate                                       | N/A                  | View Add           |
|                                                                                                    | 011145                                                                          | PRODUCTS INC                                                                |                                     |                             | Incomplete              | View Edit Remove                                     | N/A                  | View               |
|                                                                                                    | 004842                                                                          | PRODUCTS INC                                                                | Jun 03, 2018                        | Jun 30, 2019                | Expired                 | View                                                 | N/A                  | View               |
|                                                                                                    |                                                                                 |                                                                             |                                     |                             |                         |                                                      |                      |                    |

If adding employees to an approved plan, email UI Shared Work and request an increase. Select View, Edit, or Remove in the Application column to view, make changes, or remove an incomplete plan application.

My

Select **View** or **Terminate** in the **Application** column to view or terminate a pending or approved plan application.

Select View or Add in the Participant column, and the program proceeds to the Shared Work Plan Application - Participant List.

# Participant List Search

The Participant List Search page allows employers to search for a plan and remove or add any participating employees to the plan before certifying the employees' weekly hours.

Enter the **Plan ID** to obtain the entire list of participating employees or narrow the search by entering an employee's SSN.

Add a participating employee by selecting Add Participant.

Remove a participating employee by selecting Remove from the Action column.

| SWORK SO                            |                            |                                 |                              |                  | <u>Hom</u> e  | e   <u>My Profile</u> | <u>Logoff</u> |
|-------------------------------------|----------------------------|---------------------------------|------------------------------|------------------|---------------|-----------------------|---------------|
| Commission Emp                      | loyer Benefit Serv         | rices                           |                              |                  |               |                       |               |
| My Home Inbox Appe                  | als User Admin UI          | Tax Services Work In 1          | exas Mass Claims             | Shared Work      | Other S       | ervices               |               |
| Quick Links                         | Participant Lis            | t Search                        |                              |                  |               |                       |               |
| Shared Work Plan                    | User Information           |                                 |                              |                  |               |                       |               |
| Information                         | Name:                      |                                 | User ID:                     |                  |               |                       |               |
| Shared Work Plan Search             | Email Address:             |                                 | Update E-mail Add            | ress             |               |                       |               |
| Shared Work Plan<br>Application     | Employer:                  |                                 |                              |                  |               |                       |               |
| » Participant List Search           | Search                     |                                 |                              |                  |               |                       |               |
| Union Acknowledgment<br>Form Search | To search for a specific " | Participant List", enter specif | ic search criteria such as F | Plan ID or SSN a | ind select "S | Search".              |               |
| Error Reports Search                | Plan ID:                   |                                 |                              |                  |               |                       |               |
| Shared Work Weekly<br>Certification | Social Security Numb       | er:                             |                              |                  |               |                       |               |
| Weekly Certification Search         | Search Reset               | Add Participant                 |                              |                  |               |                       |               |
|                                     | Search Results             |                                 |                              |                  |               |                       |               |
|                                     | 1-3 of 3                   |                                 |                              |                  |               |                       |               |
|                                     | <u>Name</u> 🗢              | Social Security Number          | Normal Work Hours            | Date of Hire     | Plan ID       | Status                | Action        |
|                                     | HAMILTON                   |                                 | 40                           |                  | 122662        | Approved              | Remove        |
|                                     |                            |                                 | 40                           |                  | 122662        | Approved              | Remove        |
|                                     | SMITH                      |                                 | 40                           |                  | 122662        | Approved              | Remove        |

# **Shared Work Weekly Certification**

Employers participating in a Shared Work plan must certify their employees' weekly hours or hours plus earnings.

Shared Work Weekly Certification is accessed from Quick Links on the Shared Work Information page.

Select the Shared Work Weekly Certification link to get started.

| Shared Work Inform                                                                                                    | nation                                                                                                    |  |  |  |                                   |
|----------------------------------------------------------------------------------------------------|----------------------------------------------------------------------------------------------------|--|--|--|-----------------------------------|
| User Information                                                                                                    |                                                                                                    |  |  |  |                                   |
| Name:                                                                                                    | User ID:                                                                                                    |  |  |  |                                   |
| Email Address:                                                                                                    | Update E-mail Address                                                                                                    |  |  |  |                                   |
| Employer:                                                                                                    |                                                                                                    |  |  |  |                                   |
|                                                                                                    | For additional information: 🖨 Shared Wor                                                                                                    |  |  |  |                                   |
| Overview                                                                                                    |                                                                                                    |  |  |  |                                   |
| The Shared Work Program offers Texas employers an alternative to layoffs. This voluntary program helps Texas employers and                                                                                                    |                                                                                                    |  |  |  |                                   |
| hared Work Weekly<br>ertification ertiployees withstand economic downturns. Shared Work allows employers to reduce the number of hours that employees work<br>rather than laying them off. TWC pays Shared Work employees partial unemployment benefits to supplement the wages lost to<br>working reduced hours. |                                                                                                    |  |  |  |                                   |
|                                                                                                    |                                                                                                    |  |  |  | To qualify for a Shared Work Plan |
| percent, and the reduction must of                                                                                                    | percent, and the reduction must cover at least 10 percent of the affected work unit. Unemployment benefits are psyable to                                                                                                    |  |  |  |                                   |
| Employees who qualify will receive both wages and Shared Work unemployment benefits. Note:Seasonal employers may not set up                                                                                                    |                                                                                                    |  |  |  |                                   |
| a Shared Work Plan to cover employees during the off-season.                                                                                                    |                                                                                                    |  |  |  |                                   |
|                                                                                                    | Shared Work Inform User Information Name: Email Address: Employer:  CVerview The Shared Work Program offers employees withstand economic of rather than laying them off. TWC working reduced hours. To qualify for a Shared Work Pla percent, and the reduction must employees who qualify will recei a Shared Work Plan to cover emit |  |  |  |                                   |

Select the **Plan ID** from the drop-down. If there is only one current, unexpired plan, the **Plan ID** field will be populated with that plan.

| + WORK -          | Homs   My.Profile   Logoff                                                                                                    |
|-------------------|----------------------------------------------------------------------------------------------------|
| COMMISSION        | Employer Benefit Services                                                                                                    |
| Shared Work       |                                                                                                    |
| Progress          | Shared Work Weekly Certification - Getting Started                                                                                                    |
| Getting Started   | User Information                                                                                                    |
| Hours And Earning | Name: User ID:                                                                                                    |
| Review And Subm   | Email Address: Update E-mail Address                                                                                                    |
| Confirmation      | Employer:                                                                                                    |
|                   | * indicates required information                                                                                                    |
|                   | General Information                                                                                                    |
|                   | A BENEFIT WEEK IS SEVEN CALENDAR DAYS BEGINNING ON SUNDAY AND ENDING ON SATURDAY.                                                                                        |
|                   | Your Shared Work Weekly Certification is NOT COMPLETE until you have submitted and received a confirmation message on the<br>Confirmation page.                          |
|                   | To add certifications for a Benefit Week within the last three weeks from the current date, the following search criteria must be<br>utilized: Plan ID and Benefit Week. |
|                   | To make a correction to a Certification that has already processed the following search oriteria must be utilized: Plan ID and SSN.                                      |
|                   | If you need assistance, please contact the Shared Work Department at <u>ui sharedwork@two state tx us</u> .<br>Certification Information                                 |
|                   | Plan ID:                                                                                                    |
|                   | Benefit Week: Choose One V                                                                                                    |
|                   | Social Security Number:                                                                                                    |
|                   | Search Cancel                                                                                                    |

Select the benefit week from the drop-down. The drop-down will only display three benefit weeks prior to the current date. Select **Next**.

| SWORK PO           |                           |                                                                  |   |
|--------------------|---------------------------|------------------------------------------------------------------|---|
| COMMISSION En      | nployer Benefit Services  |                                                                  |   |
| Shared Work        |                           |                                                                  |   |
| Progress           | Shared Work Weekly        | Certification - Getting Started Continued                        |   |
| » Getting Started  | User Information          |                                                                  |   |
| Hours And Earnings | Name:                     | User ID:                                                         |   |
| Review And Submit  | Email Address:            | Update E-mail Address                                            |   |
| Confirmation       | Employer:                 |                                                                  | - |
|                    | Certification Information |                                                                  |   |
|                    | Plan ID:                  | 122664 Approved, Start Date: Jul 14, 2019 End Date: Jul 31, 2020 |   |
|                    | Benefit Week:             | Choose One                                                       |   |
|                    | Social Security Number:   |                                                                  |   |
|                    | Previous Next             |                                                                  |   |

### **Hours and Earnings**

In addition to participating in a Shared Work plan, **employees must file unemployment benefits claims on** Unemployment Benefits Services (UBS).

Weekly certifications are submitted S\*TEL together in a single **Comma-separated Values** Share (CSV) file or they can be submitted one participating employee at a Get time. » Hou Download the instructions and Revi Cont carefully read them. To submit the weekly certification CSV file, download the Certification List template, complete it, save it then upload it. A confirmation message displays after the list is successfully uploaded. If one or more employees has not filed an unemployment claim with UBS, an alert will display above the Certification Information section. All participating employees will be listed in the Certification List section. The Certification Status column

will show **Pending Certification** on all participating employees. The certifications can be viewed, edited, or removed.

| iress  | Shared Wo                                                                                                    | rk Weekly                                                                                                    | Certificatio                                                                                                    | n - Hours a                                                                                                    | nd Far                            | ninas                                                                        |                                                                                         |                                                                                                    |
|--------|----------------------------------------------------------------------------------------------------|----------------------------------------------------------------------------------------------------|----------------------------------------------------------------------------------------------------|----------------------------------------------------------------------------------------------------|-----------------------------------|------------------------------------------------------------------------------|-----------------------------------------------------------------------------------------|----------------------------------------------------------------------------------------------------|
| ed     | User Information                                                                                                    | in rectily                                                                                                    | ooranoution                                                                                                    | in mouro u                                                                                                    | Tu Eur                            | inigo                                                                        |                                                                                         |                                                                                                    |
| rnings | Name:                                                                                                    |                                                                                                    |                                                                                                    | User ID:                                                                                                    |                                   |                                                                              |                                                                                         |                                                                                                    |
| ubmit  | Email Address:                                                                                                    |                                                                                                    |                                                                                                    | Update E-mail                                                                                                    | Address                           |                                                                              |                                                                                         |                                                                                                    |
| Submit | Employer:                                                                                                    |                                                                                                    |                                                                                                    |                                                                                                    |                                   |                                                                              |                                                                                         |                                                                                                    |
|        | Hours and Ear                                                                                                    | nings added succ                                                                                                    | essfully. Please c                                                                                                    | ertify the Hours a                                                                                                    | nd Earning                        | js.                                                                          |                                                                                         |                                                                                                    |
|        | One or more of participants must                                                                                                    | f the participants<br>t log on to the Une                                                                                                    | on the Certificatio<br>employment Bene                                                                                                    | on List have a clair<br>fits System websi                                                                                                    | n status o<br>te, https://        | f "Pending (<br>apps.twc.st                                                  | Claimant Action<br>ate.tx.us/UBS,                                                       | n." All<br>to file a cla                                                                                                    |
|        | Certification Info                                                                                                    | rmation                                                                                                    |                                                                                                    |                                                                                                    |                                   |                                                                              |                                                                                         |                                                                                                    |
|        | Plan ID:                                                                                                    |                                                                                                    |                                                                                                    |                                                                                                    |                                   |                                                                              |                                                                                         |                                                                                                    |
|        | Benefit Week:                                                                                                    |                                                                                                    | July 21, 20                                                                                                    | 019 to July 27, 2019                                                                                                    | Э                                 |                                                                              |                                                                                         |                                                                                                    |
|        | Social Security                                                                                                    | Number                                                                                                    | (No respo                                                                                                    | nse provided)                                                                                                    |                                   |                                                                              |                                                                                         |                                                                                                    |
|        | Social Security                                                                                                    | Number.                                                                                                    |                                                                                                    |                                                                                                    |                                   |                                                                              |                                                                                         |                                                                                                    |
|        | Upload Certificat<br>Download the instr<br>Download the Cert                                                                                                    | ion List<br>ructions to complete<br>tification List templa                                                                                      | e the Certification L<br>ate <i>ເ</i> ⊒ <u>file.</u>                                                                                             | .ist template from d                                                                                                    | 🖓 <u>here.</u>                    | -                                                                            |                                                                                         | •                                                                                                    |
|        | Upload Certificat<br>Download the inst<br>Download the Cert<br>Once you have up<br>Department at <u>ui s</u>                                                          | ion List<br>ructions to complet<br>tification List templa<br>loaded the file, you<br>haredwork@twc.st                                           | e the Certification L<br>ate                                                                                                    | ist template from d                                                                                                    | ₽ <u>here.</u><br>If you need     | l assistance,                                                                | please contact                                                                          | the Shared                                                                                                    |
|        | Upload Certificat<br>Download the inst<br>Download the Cert<br>Once you have up<br>Department at <u>uis</u><br>File Name:                                             | ion List<br>ructions to complete<br>tification List templa<br>loaded the file, you<br>haredwork@twc.st                                          | e the Certification L<br>ate C file.<br>will receive a confi<br>ate tx us.<br>Choose I                                                           | ist template from d<br>irmation message. I<br>File No file choser                                                                                                    | P <u>here.</u><br>If you need     | l assistance,                                                                | please contact                                                                          | the Shared                                                                                                    |
|        | Upload Certificat<br>Download the inst<br>Download the Cert<br>Once you have up<br>Department at <u>ui s</u><br>File Name:<br>Upload                                  | ion List<br>ructions to complete<br>filication List templa<br>loaded the file, you<br>haredwork@twc.st                                          | e the Certification L<br>ate 🗗 <u>file.</u><br>will receive a confi<br>ate tx us.<br>Choose I                                                    | .ist template from d<br>irmation message.<br>File No file choser                                                                                                    | P <u>here.</u><br>If you need     | assistance,                                                                  | please contact                                                                          | the Shared <sup>1</sup>                                                                                                    |
|        | Upload Certificat<br>Download the inst<br>Download the Cert<br>Once you have up<br>Department at <u>ui s</u><br>File Name:<br>Upload                                  | ion List<br>ructions to complet<br>lification List templa<br>loaded the file, you<br>haredwork@twc.st                                           | e the Certification L<br>te C file.<br>will receive a confi<br>ate tx us.<br>Choose I                                                            | .ist template from d<br>irmation message.<br>File No file choser                                                                                                    | P <u>here.</u><br>If you need     | assistance,                                                                  | please contact                                                                          | the Shared                                                                                                    |
|        | Upload Certificat<br>Download the inst<br>Download the Cert<br>Once you have up<br>Department at <u>uis</u><br>File Name:<br>Upload                                   | ion List<br>ructions to complet<br>tification List templa<br>loaded the file, you<br>haredwork@twc.st                                           | e the Certification L<br>tate <u>cP file</u> ,<br>will receive a confi<br><u>ate tx us</u> .<br>Choose I                                         | List template from d                                                                                                    | F <u>here.</u><br>If you need     | assistance,                                                                  | please contact                                                                          | the Shared <sup>1</sup>                                                                                                    |
|        | Upload Certificat<br>Download the inst<br>Download the Cert<br>Once you have up<br>Department at <u>ui s</u><br>File Name:<br>Upload<br>Certification List            | ion List<br>ructions to complet<br>lification List templa<br>loaded the file, you<br>haredwork@twc.st                                           | e the Certification L<br>te CF file.<br>will receive a confi<br>ate to us.<br>Choose I                                                           | List template from d                                                                                                    | P here.<br>If you need            | assistance,                                                                  | please contact                                                                          | the Shared <sup>1</sup>                                                                                                    |
|        | Upload Certificat<br>Download the inst<br>Download the Cert<br>Once you have up<br>Department at <u>uis</u><br>File Name:<br>Upload<br>Certification List             | ion List<br>ructions to complet<br>ification List templa<br>loaded the file, you<br>haredwork@twc.st                                            | e the Certification L<br>te CF file.<br>will receive a confi<br>ate to us.<br>Choose i                                                           | iist template from d                                                                                                    | P here.<br>If you need            | * Hours                                                                      | please contact                                                                          | the Shared <sup>1</sup><br>es any paid t                                                                                                    |
|        | Upload Certificat<br>Download the inst<br>Download the Cert<br>Dopartment at uis<br>File Name:<br>Upload<br>Certification List<br>1-4 of 4                            | ion List<br>uctions to complete<br>lification List templation<br>loaded the file, your<br>haredwork@twc.st<br>Social Security,<br>Number        | e the Certification L<br>te GF file.<br>will receive a conf<br>ate tx us.<br>Choose I<br>Banefit Week<br>Ending Date                             | ist template from d<br>irmation message.<br>File No file choser                                                                                                    | here.<br>If you need              | * Hours                                                                      | please contact<br>Worked include<br><u>Certification</u><br>Status                      | the Shared<br>the Shared<br>the Sh |
|        | Upload Certificat<br>Download the inst<br>Download the Cert<br>Once you have up<br>Department at <u>uis</u><br>File Name:<br>Upload<br>Certification List<br>1-4 of 4 | ion List<br>ructions to complet<br>ification List templa<br>loaded the file, you<br>haredwork@twc.st<br><u>Social Security</u><br><u>Number</u> | e the Certification L<br>te cP file.<br>will receive a confi<br>ate to us.<br>Choose i<br>Benefit Week<br>Ending Date<br>Jul 27, 2019            | ist template from d<br>irmation message.<br>File No file choser<br>Claim Status -<br>Pending Claimant<br>Action                                                      | Hours<br><u>Hours</u><br>25:00    | * Hours<br>Hours<br><u>Hours</u><br>25.00                                    | please contact<br>Worked include<br>Certification<br>Status<br>Pending<br>Certification | the Shared 1<br>es any paid t<br>View_Edi<br>Remove                                                                                                    |
|        | Upload Certificat Download the inst Download the Cert Once you have up Department at uis File Name: Upload Certification List 1.4 of 4 Name                           | ion List<br>uctions to complete<br>tification List templa<br>loaded the file, you<br>haredwork@tvc.st<br>Social Security<br>Number              | e the Certification L<br>e Tile.<br>will receive a conf<br>ate tx us.<br>Choose I<br>Benefit Week<br>Endino Date<br>Jul 27, 2019<br>Jul 27, 2019 | ist template from d<br>irmation message.<br>File No file choser<br>Claim Status C<br>Pending Claimant<br>Action                                                      | Hours<br>Offered<br>25.00         | * Hours<br>Worked*<br>25.00<br>0.00                                          | please contact<br>Worked include<br><u>Certification</u><br>Pending<br>Certification    | the Shared<br>es any paid t<br>View. Edi<br>Remove<br>Add                                                                                                    |
|        | Upload Certificat Download the inst Download the Cert Once you have up Department at uis File Name: Upload Certification List 1.4 of 4 Name                           | ion List uctions to complet ification List templa loaded the file, you haredwork@twc.st  Social Security. Number                                | e the Certification L<br>set (Choose 1)<br>Choose 1<br>Choose 1<br>Choose 1<br>Choose 1<br>Jul 27, 2019<br>Jul 27, 2019<br>Jul 27, 2019          | ist template from d<br>irmation message.<br>File No file chosen<br>File No file chosen<br>Claim Status C<br>Pending Claimant<br>Action<br>Pending Claimant<br>Action | Hours<br>Offered<br>25.00<br>0.00 | * Hours<br>* Hours<br><u>Hours</u><br><u>Yorked</u><br>25:00<br>0.00<br>0.00 | please contact<br>Worked include<br>Certification<br>Certification                      | the Shared<br>es any paid t<br>Action<br>View Edi<br>Add<br>Add                                                                                                    |

To avoid an upload error, do no submit in the CSV file any employee who has not worked reduced hours for the filing week. Double check the CSV file before submitting it.

To add hours and earnings one participating employee at a time, select **Add** in the **Action** column.

Complete the required and requested fields.

If the number of hours the employee worked is outside the shared work range of hours in the plan, submit the employee's gross wages for that week.

If the employee did not accept any work offered, select the dates the employee did not accept all offered work hours and submit the reason the employee did not accept the offered work hours.

### Select Submit.

Repeat the process for all employees being added then select **Return**.

The program returns to the Shared Work Weekly Certification - Hours and Earnings page.

#### Select Next.

REMEMBER: Do not report any employee who did not physically work during the benefit week.

Do not report any employee who worked their normal work hours.

| <u>Name</u> ¢ | Social Security<br>Number | Benefit Week<br>Ending Date |                            | Hours<br>Offered | Hours<br>Worked* | Certification<br>Status  | Action              |
|---------------|---------------------------|-----------------------------|----------------------------|------------------|------------------|--------------------------|---------------------|
|               |                           | Jul 27, 2019                | Pending Claimant<br>Action | 25.00            | 25.00            | Pending<br>Certification | View Edit<br>Remove |
|               |                           | Jul 27, 2019                | Pending Claimant<br>Action | 0.00             | 0.00             |                          | Add                 |
|               |                           | Jul 27, 2019                | Pending Claimant<br>Action | 0.00             | 0.00             |                          | Add                 |
|               |                           | Jul 27, 2019                | Pending Claimant<br>Action | 0.00             | 0.00             |                          | Add                 |

| 1 Work          |                                                        |                                           |                        |
|-----------------|--------------------------------------------------------|-------------------------------------------|------------------------|
|                 |                                                        |                                           |                        |
| Progress        | Shared Work Weekly                                     | Certification - Hours an                  | d Earnings Information |
| ing Started     | User Information                                       |                                           |                        |
| rs And Earnings | Name:                                                  | User ID:                                  |                        |
| ew And Submit   | Employer:                                              | Opdate E-mail A                           | 4001 <del>455</del>    |
| firmation       | * indicates required information                       |                                           |                        |
|                 | Hours and Earnings Information -                       | Add                                       |                        |
|                 |                                                        |                                           |                        |
|                 | Plan ID:                                               | 122664                                    |                        |
|                 | Name:                                                  |                                           |                        |
|                 | Social Security Number:                                |                                           |                        |
|                 | Normal Work Hours:                                     | 36                                        |                        |
|                 | Shared Work Range Hours:                               | 21 - 32                                   |                        |
|                 | Benefit Week:                                          | July 21, 2019 to July 27, 2019            | 9                      |
|                 | Number of work hours offered to                        | the employee:                             | * 0.00                 |
|                 | Number of hours the employee w                         | orked (include any paid time off):        | * 0.00                 |
|                 | Wages (Enter if the hours worked<br>Work Range Hours): | d by the employee is not within the Share | ed                     |
|                 | Did the employee not accept any<br>any paid time off)  | work offered by the employer? (exclude    | a ★ © Yes ● No         |
|                 | Date (s) the employee did not acc                      | cept all offered work hours:              | Maath T Day Y Vees     |
|                 |                                                        |                                           | Month * Day * Year.    |
|                 | Reason for not accepting all of th                     | e offered work hours                      |                        |
|                 |                                                        |                                           |                        |
|                 |                                                        |                                           |                        |
|                 |                                                        |                                           |                        |
|                 |                                                        | ***                                       | li.                    |

### **Review and Submit**

Certify the weekly certification by checking the box in the **Certification** section. The program will not allow the weekly certification to be submitted until it's certified.

Select Submit.

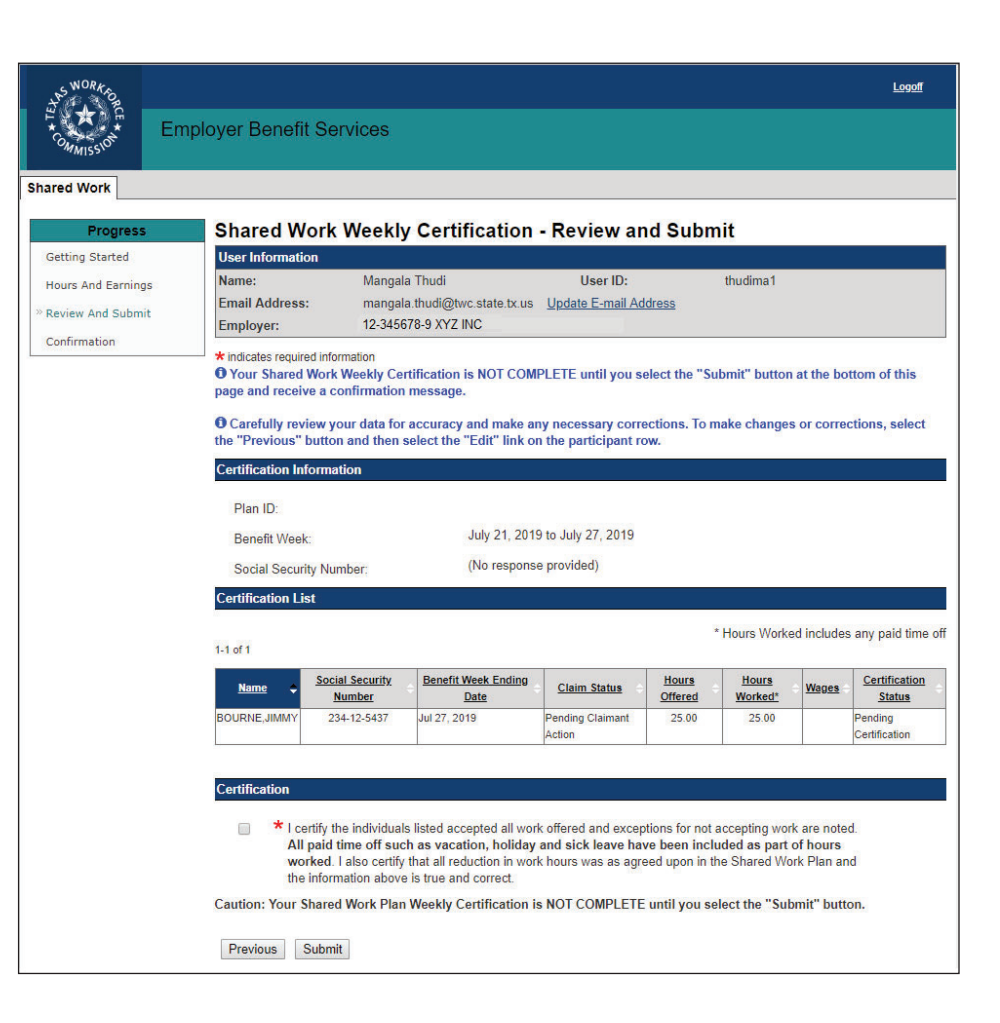

# Confirmation

#### The Shared Work Weekly - Confirmation

page confirms that the weekly certification has been successfully submitted.

If another benefit week requires certification, select **Return to Weekly Certification**.

Select **Return to Shared Work Plan Information** or **Logoff**.

| AND WORK PO        |                                     |                                                                                                    |               |                | Home           | My.Profile   Logoff      |
|--------------------|-------------------------------------|----------------------------------------------------------------------------------------------------|---------------|----------------|----------------|--------------------------|
| E COMMISSION Em    | oloyer Benefit Services             |                                                                                                    |               |                |                |                          |
| Shared Work        |                                     |                                                                                                    |               |                |                |                          |
| Progress           | Shared Work Weekly C                | ertification - C                                                                                                    | onfirmati     | on             |                |                          |
| Getting Started    | User Information                    |                                                                                                    |               |                |                |                          |
| Hours And Earnings | Name:                               |                                                                                                    | User ID       | :              |                |                          |
| Review And Submit  | Email Address:                      | Update                                                                                                    | E-mail Addres | 19             |                |                          |
| Confirmation       | Employer:                           |                                                                                                    |               |                |                |                          |
| Comminiation       | O Certifications were submitted suc | cessfully. Remember to                                                                                                    | certify your  | next Benefit W | eek Ending(BV  | VE) hours and            |
|                    | earnings.                           |                                                                                                    |               |                |                |                          |
|                    | Castification Information           |                                                                                                    |               |                |                |                          |
|                    | Certification information           |                                                                                                    |               |                |                |                          |
|                    | Plan ID:                            |                                                                                                    |               |                |                |                          |
|                    | Benefit Week:                       | May 05, 2019 to M                                                                                                    | May 11, 2019  |                |                |                          |
|                    | Control Control Management          | (No response pro                                                                                                    | (bebiv        |                |                |                          |
|                    | Social Security Number.             | ( in the second second s |               |                |                |                          |
|                    | Certified List                      |                                                                                                    |               |                |                |                          |
|                    |                                     |                                                                                                    |               | * H            | ours Worked in | cludes any paid time off |
|                    | 1-2 of 2                            |                                                                                                    |               |                |                |                          |
|                    | Name Social Security                | Benefit Week                                                                                                    | Claim         | Hours          | Hours          | Certification            |
|                    | Number                              | Ending Date                                                                                                    | Status        | Offered        | Worked'        | Status                   |
|                    |                                     | May 11, 2019                                                                                                    |               | 24.50          | 24.54          | Certified                |
|                    |                                     |                                                                                                    |               |                |                |                          |
|                    |                                     |                                                                                                    |               |                |                |                          |
|                    |                                     |                                                                                                    |               |                |                |                          |
|                    | Return to Weekly Certification Re   | eturn to Shared Work Pla                                                                                                    | Information   |                |                |                          |
|                    |                                     |                                                                                                    |               |                |                |                          |
|                    |                                     |                                                                                                    |               |                |                |                          |

# **Weekly Certification Search**

Weekly certifications can be searched for and viewed using the **Weekly Certification Search** page.

The search will give results from the beginning of the selected plan only.

Select the Plan ID from the drop-down.

Narrow the search by selecting the Plan ID and the benefit week for the month or Plan ID and SSN or Plan ID, benefit week, and SSN.

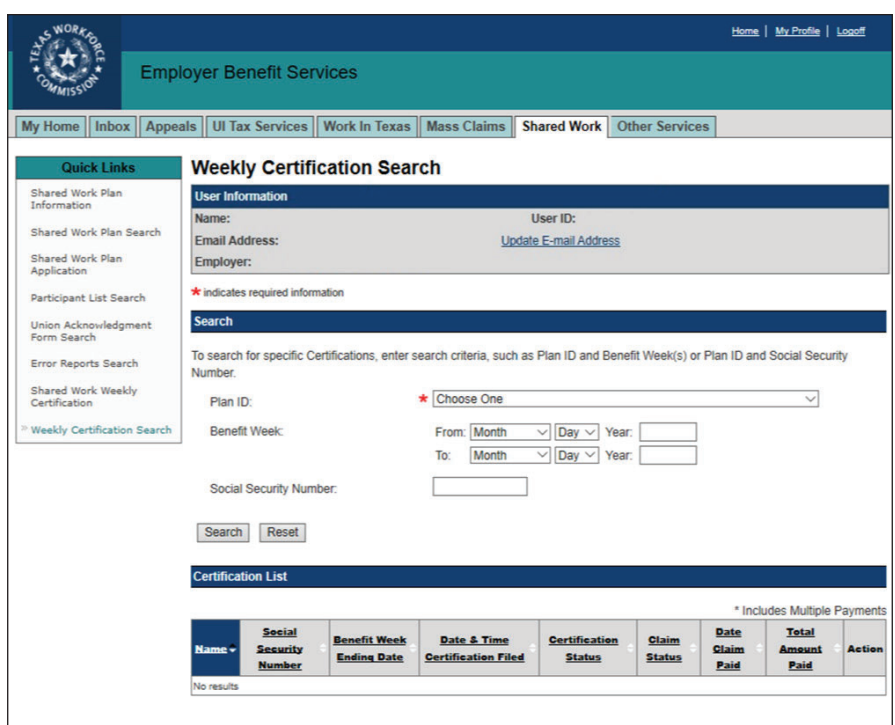

# Corrections

Corrections can be made to an employee's hours and earnings for prior benefit weeks.

### Select Shared Work Weekly Certification from Quick Links.

Select the correct Plan ID then enter the employee's SSN.

Select Next.

Select **Correction** from the action column on the Shared Work Weekly Certification - Hours and Earnings page for the benefit week to be corrected.

| <u>Name</u> 🗣 | Social Security<br>Number | Benefit Week<br>Ending Date | <u>Claim</u><br><u>Status</u> | Hours<br>Offered | Hours<br>Worked* | Certification<br>Status | Action              |
|---------------|---------------------------|-----------------------------|-------------------------------|------------------|------------------|-------------------------|---------------------|
| June, Eve     |                           | Jun 22, 2019                | Claim Created                 | 30.00            | 20.00            | Certified               | View<br>Correction  |
| June, Eve     |                           | Jun 29, 2019                | Claim Created                 | 30.00            | 20.00            | Certification On Hold   | View.<br>Correction |
| June, Eve     |                           | Jul 06, 2019                | Claim Created                 | 19.00            | 19.00            | Certified               | View.<br>Correction |
| June, Eve     |                           | Jul 13, 2019                | Claim Created                 | 36.00            | 38.00            | Certified               | View<br>Correction  |
| June, Eve     |                           | Jul 20, 2019                | Claim Created                 | 28.00            | 28.00            | Certified               | View<br>Correction  |

Make the corrections to the hours and earnings, certify that the information is correct then select **Submit**.

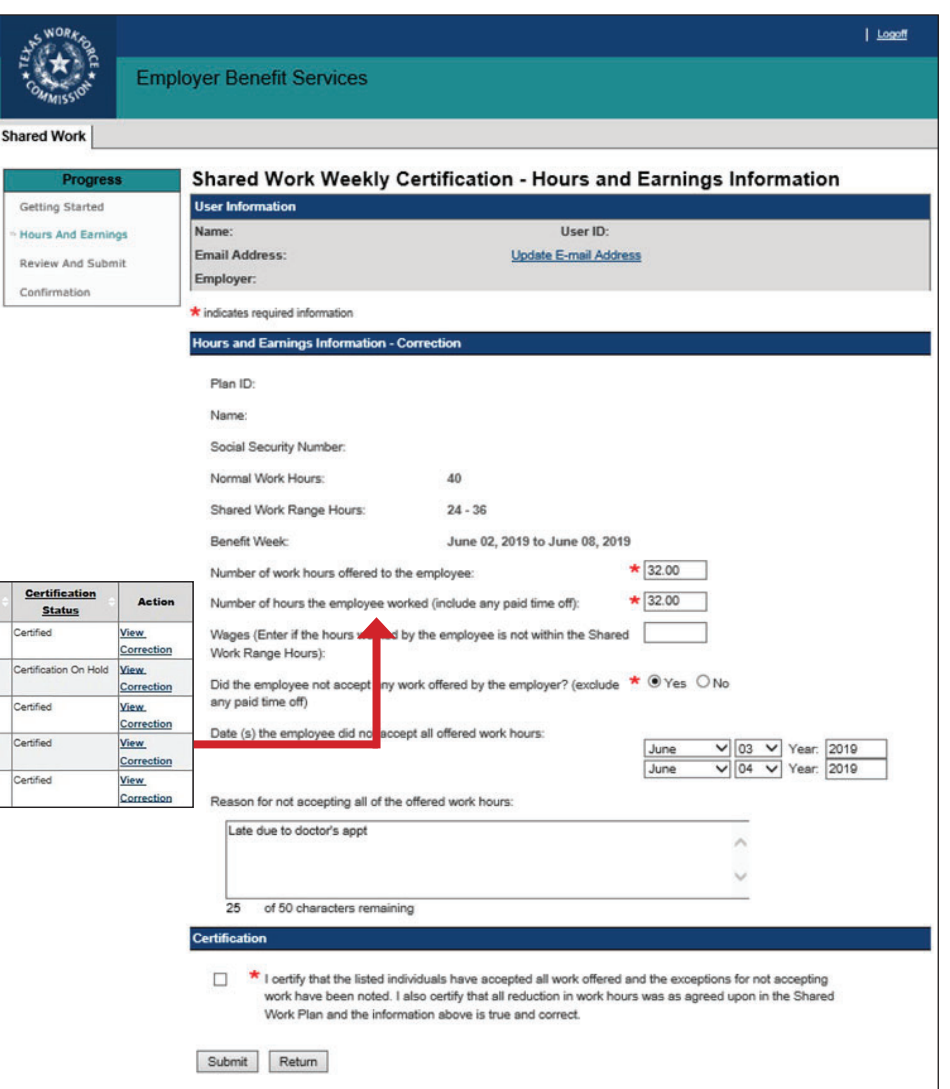

# **Shared Work Definitions**

#### • Exhausted Funds

The employee has been paid **all** unemployment benefits he or she was awarded during their benefit year.

#### • Ineligible Week

Determination issued holding an employee ineligible to receive benefits payment for that week. TWC mails a letter to the employee informing him or her of the ineligibility and the reason for it. If the employee has any questions, he or she can call the Tele-Center at 1-800-939-6631.

#### • Monetarily Ineligible

The employee does not have enough wages during their base period (the first four of the last five completed calendar quarters before the start date of their claim) to qualify for unemployment benefits. Advise the employee to review the Statement of Wages and Potential Benefits and contact the Tele-Center at 1-800-939-6631 to report if their wages are incorrect.

#### • Overpayment Recovery

Payment for that week was used to pay off a prior overpayment. TWC sends the employee a letter explaining the overpayment. If the employee has questions, he or she can call the Tele-Center at 1-800-939-6631.

# **Shared Work Program Contact**

Phone: 512-340-4337 Toll-Free 888-741-0446

Fax: 512-936-3250

**Email**: ui.sharedwork@twc.state.tx.us